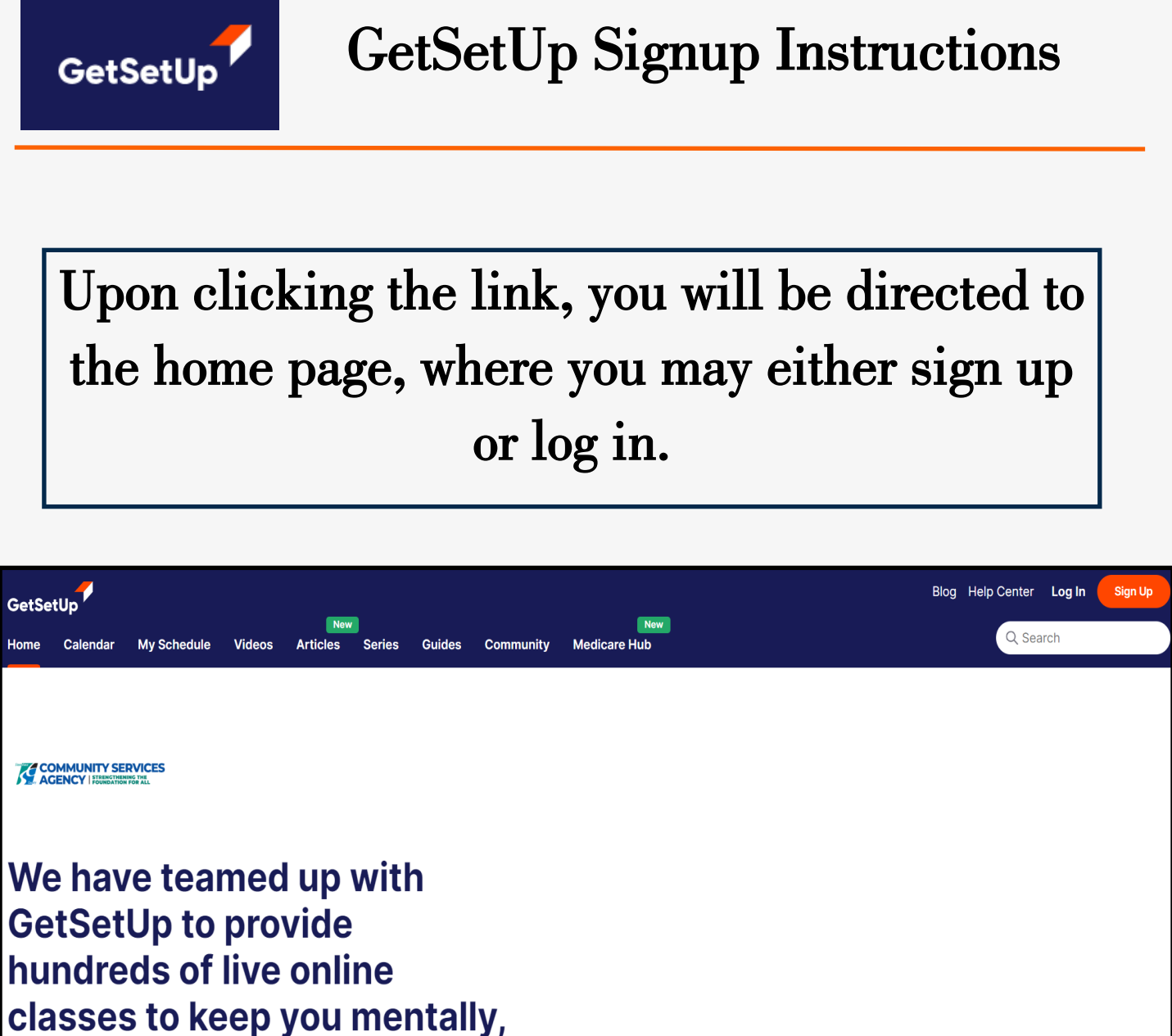

physically and socially active. Classes are interactive, easy to join, offered day and night and free for our community

We have teamed up with GetSetUp to provide hundreds of live online classes to keep you mentally, physically and socially active. Classes are interactive, easy to join, offered day and night and free for our community

Explore free classes

Already a Member? Login Here

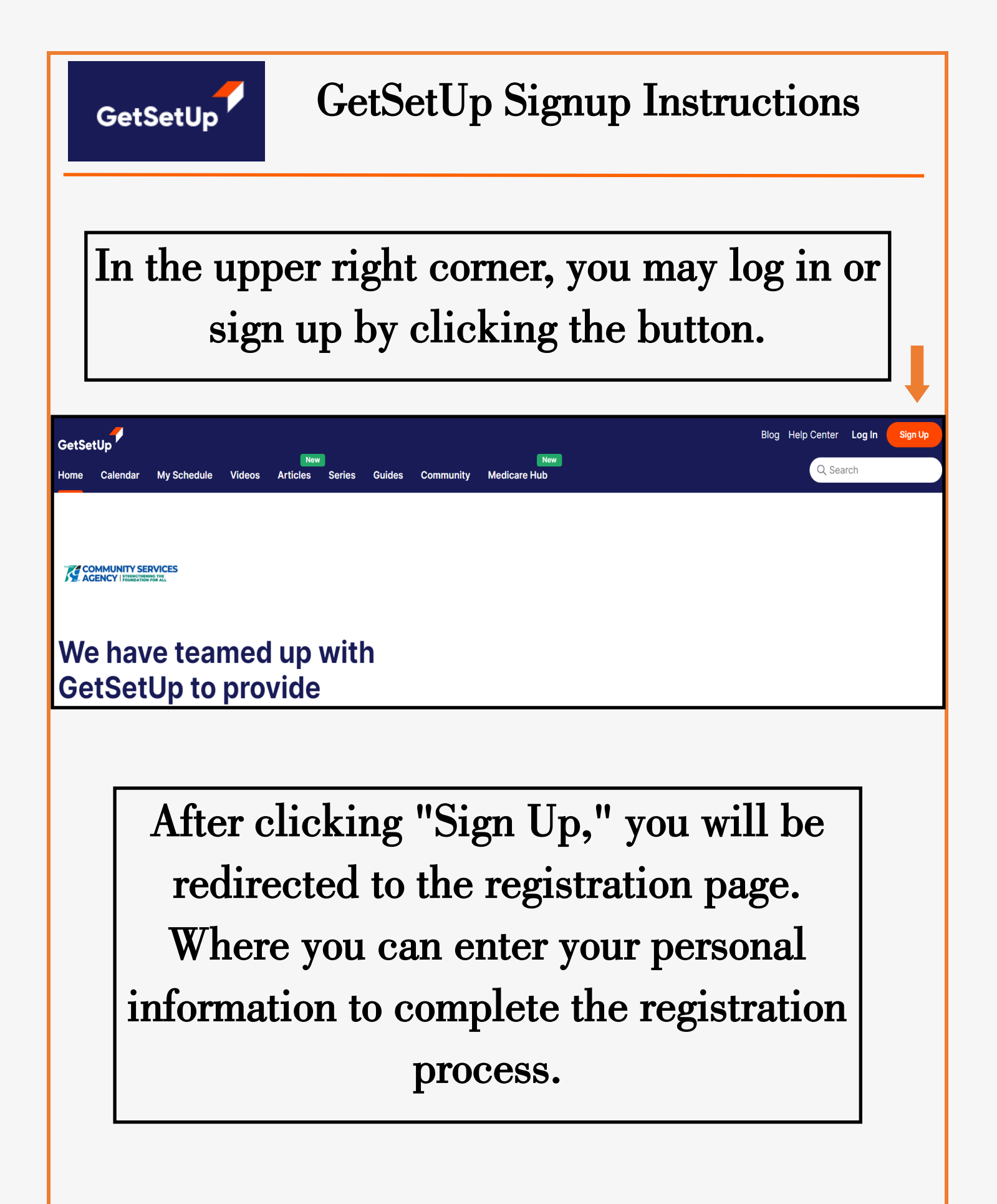

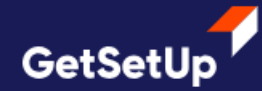

## **GetSetUp Signup Instructions**

| <b>f</b> Continue with facebook |                    |
|---------------------------------|--------------------|
|                                 | OR                 |
| ) Use Email Address             | O Use Phone Number |
| nail                            |                    |
| Enter your email addre          | SS                 |
| assword                         |                    |
| Enter your password             | Ø                  |
| rst Name                        | Last Name          |
| First Name                      | Last Name          |
| ate of Birth                    |                    |
| mm/dd/yyyy 🖃                    |                    |
| p Code                          | Why we need t      |
| Enter your zip code             |                    |
|                                 |                    |
| oupon Code Applied              |                    |
| stanco                          |                    |

On the sign-up page, you will be prompted to enter your email address or phone number, create a password, and provide your first name, last name, date of birth, and zip code.

A promo code will be pre-applied for unlimited access. Once you have filled in all the required fields, click "Sign Up." You will also have the option to opt in for email newsletters.

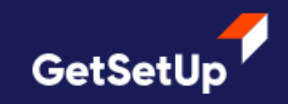

After signing up, you will be redirected to the home page, where a one-time 30-second video will appear to guide you on how to navigate the site and select videos. Please click <u>"Let's Go!"</u> to watch the video.

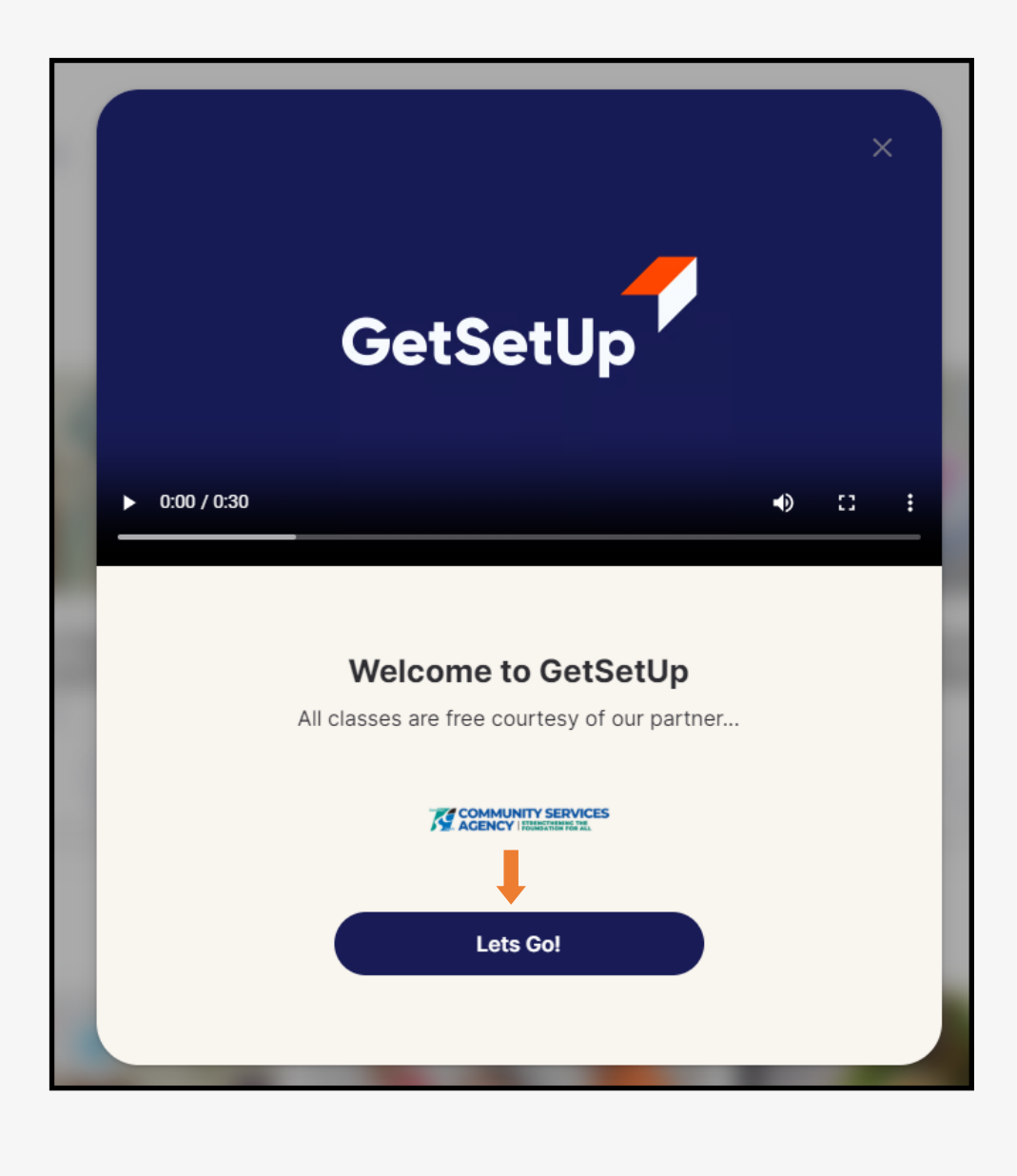

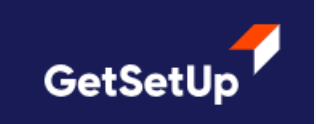

## GetSetUp Signup Instructions

## Now that you're signed up, you can start watching videos and enroll in classes.

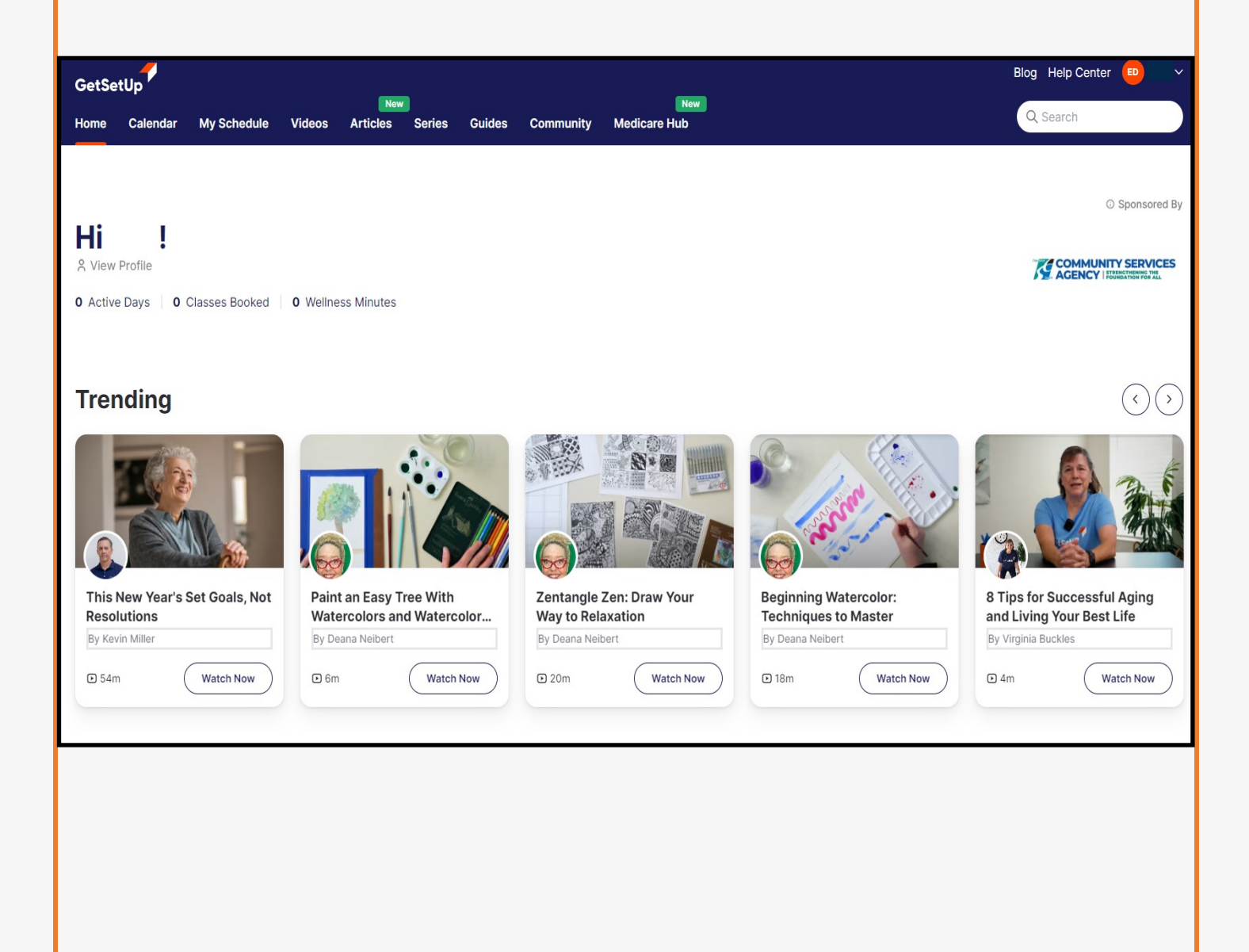